## **Provisioning a Yealink W76P Wireless Phone**

Use this guide to add a Yealink W76P wireless phone and provision it for you with NocTel

## Adding a Yealink Extension

1. From the control panel, click on Extensions.

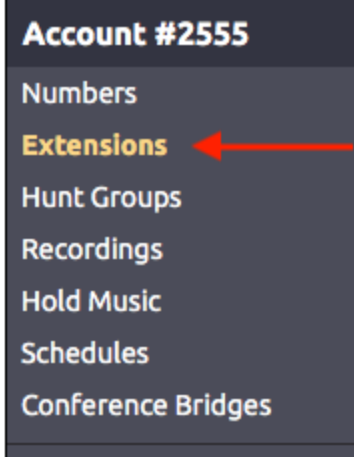

- Then click on the Add a New Extension link.
  Add a New Extension
- 3. The following screen will present a selection of extension types. Locate the Yealink Device and click Add Device.
- 4. Enter the device's MAC address from the base unit in the Device MAC field.
- 5. Give the new extension a number and name in the provided fields.
- 6. Click Submit.

## Provisioning a Yealink Extension

- 1. Connect the Yealink base to power and an active network connection.
- 2. On the handset, press OK (center arrow pad) > Status > Base. Scroll down and note the IPv4 address.
- 3. In a browser, navigate to the IP address.
- 4. Login with the default username (admin) and default password (admin)
- 5. Navigate to Setting > Auto Provision
- 6. Set the Server URL to https://noctel.com
- 7. Click the Auto Provision Now button.

Handset PIN

The default handset PIN is 0000

## **Related articles**

- Provisioning and Setup of Grandstream HT802 ATA
- Provisioning a Grandstream WP820 Wi-Fi Phone
- Pairing a Yealink W56H handset to a W70B Base
- Provisioning a Yealink W76P Wireless Phone
- Provisioning a NocTel Go Extension (Legacy)